# Ephesus.exe ile Kullanılan Parametreler

Ephesus.exe ile kullanılan parametreler hakkında ayrıntılı bilgiye bu dokümandan ulaşılır.

#### "SHOWRESOURCEID"

Ephesus.exe bu parametre ile kullanıldığında program içindeki her alanın numarası görünür hale gelir. Exe' nin kısayolu üzerinde sağ klik ile özellikler menüsü seçildiğinde aşağıdaki ekran gelir ve hedef alanındaki dizinin sonuna "SHOWRESOURCEID" yazılır.

(C:\Netsis\Enterprise9043\TemelSet\Ephesus.exe SHOWRESOURCEID)

| l'ichielser (en                                                       | terprise, or  |           |           |                 |   |
|-----------------------------------------------------------------------|---------------|-----------|-----------|-----------------|---|
| enel Kısayol                                                          | Uyumluluk     | Güvenlik  | Aynntilar | Önceki Sürümler |   |
|                                                                       | emelset (Ente | rprise)   |           |                 | _ |
| Hedef tür:                                                            | Uygulam       | a         |           |                 |   |
| Hedef yer:                                                            | TemelSe       | ŧ         |           |                 |   |
| Hedef:                                                                | 3\Teme        | Set\Ephes | us.EXE SH | OWRESOURCEIE    | 0 |
| Başlama yeri: C:\Netsis\ENTERPRISE9043\TemelSet\<br>Kisayol tuşu: Yok |               |           |           |                 |   |
| Çalıştır:                                                             | Normal        | pencere   |           | ~               | • |
| Açıklama:                                                             |               |           |           |                 | 7 |
| Dosya Kor                                                             | numunu Aç     | Simge E   | )eğiştir  | Gelişmiş        |   |
|                                                                       |               |           |           |                 |   |
|                                                                       |               |           |           |                 |   |
|                                                                       |               |           |           |                 |   |
|                                                                       |               |           |           |                 |   |
|                                                                       |               |           |           |                 |   |

Netsis açıldığında ilgili ekranların aşağıdaki şekilde geldiği görülür.

Örneğimiz, cari hesap kayıtları ekranındaki "Kod-1" alanının ismini değiştirmek yönünde olsun.

| {3_300}Cari Hesa                                                                                       | p Kayıtları  |                                     |                                                                                                    |                                                       |            |
|----------------------------------------------------------------------------------------------------|--------------|-------------------------------------|----------------------------------------------------------------------------------------------------|-------------------------------------------------------|------------|
| \$ \$ \$ \$ E                                                                                          | 3 & 0        | 1 2 0 0 1 0 0 ms                    | SQL   EZEL18 / 0   Ezme                                                                                                    |                                                       |            |
| (3_301)Cari Kart 1 (                                                                                   | 3_302)Cari K | art 2 {3_2790}Ek Bilgiler (3_304)Ca | ari Bilgisi 🕻 (3_1577) <u>D</u> öviz Harek                                                                                                    | etleri 🛛 (3_1731)E- <u>P</u> osta 🗍 (3_2840)Cari Bani | ka Bilgile |
| 3_305}Cari Kod                                                                                         | 002          | 002SISTEM NAKIL                     |                                                                                                    |                                                       |            |
| 3_1652}Dağıtım Ana                                                                                     | Ca           |                                     |                                                                                                    |                                                       |            |
| 3_2052}Adres Tipi<br>(3_321}Açıklama 1<br>(3_322}Açıklama 2<br>(3_323)Açıklama 3<br>(3_1830}Rapor Kodl | (3_48        | 8) (3_1423)1r (3_2053)              | <ul> <li></li> <li></li> <li>(3_779)Kilit</li> <li></li> <li>(3_594)Açık</li> <li></li> <li></li></ul> | İşlemlerinde Kilit<br>şlemlerde Kilit                 |            |
| (3_318)Kod-1                                                                                           |              |                                     | (3_1/3/)Kod-3 2002                                                                                                    |                                                       |            |
| {3_332}Kod-2                                                                                           |              | ~ 13                                | (3_1739)Kod-5                                                                                                    | ~ 19                                                  |            |
| 3_316}Plasiyer F                                                                                       | 03           | ~ 🔠 C                               | {3_1799}Ödeme                                                                                                    | ~ 13                                                  |            |
| (3_347)Borç Top                                                                                        | 1.105.2      | 80.912,11 {3_1030}Borç Ba           |                                                                                                    | 1.103.718.                                            | 669,06     |
| (3_348)Alacak T                                                                                        | 1.5          | 62.243,04 {3_1506}Puan Tc           |                                                                                                    |                                                       | 0,00       |
| {3_2623}Cari Ali                                                                                       |              |                                     |                                                                                                    |                                                       | 8          |

"Netsis Dil Düzenleyicisi" menüsü üzerinden ilgili alanı bulup çift klik ile "Hedef Açıklama" kısmına istediğiniz açıklamayı yazıp değişiklikleri kaydet dedikten sonra şirket değişikliği yapılır. Programa tekrar giriş yapıldığında düzenleme aktif hale gelmiş olur.

| 【 {23_1744}N                     | etsis Dil Düz                | enleyicisi                          | ΠX                                       |
|----------------------------------|------------------------------|-------------------------------------|------------------------------------------|
| {23_1745}# {23<br>{23_1746}# {23 | _1736}Türkçe<br>_1736}Türkçe | e - TRK v {23_1747}Ne 3 - nmCari    | 1748}Rar 1749}Değişiklikleri Ka          |
| {23_1645}MODĺ                    | {23_55}KOD                   | {23_1739}KAYNAK AÇIKLAMA ({23_1736} | - {23_1740}HEDEF AÇIKLAMA ({23_1736}Ti 🔨 |
| CARTRK.DLL                       | 307                          | Cari İsim                           | Cari İsim                                |
| CARTRK.DLL                       | 308                          | Adres                               | Adres                                    |
| CARTRK.DLL                       | 309                          | İlçe / İl                           | İlçe / İl                                |
| CARTRK.DLL                       | 310                          | İl                                  | İI 🛛                                     |
| CARTRK.DLL                       | 311                          | Telefon / Faks                      | Telefon / Faks                           |
| CARTRK.DLL                       | 312                          | Posta Kodu                          | Posta Kodu                               |
| CARTRK.DLL                       | 313                          | Faks                                | Faks                                     |
| CARTRK.DLL                       | 314                          | Vergi Dairesi / No                  | Vergi Dairesi / No                       |
| CARTRK.DLL                       | 315                          | Vergi Numarası                      | Vergi Numarası                           |
| CARTRK.DLL                       | 316                          | Plasiyer Kodu                       | Plasiyer Kodu                            |
| CARTRK.DLL                       | 317                          | Grup Kodu                           | Grup Kodu                                |
| CARTRK.DLL                       | 318                          | Kod-1                               | KOD-1                                    |
| CARTRK.DLL                       | 319                          | Dovizli Cari                        | Dovizli Cari                             |
| CARTRK.DLL                       | 320                          | Döviz Tipi                          | Döviz Tipi                               |
| 2.74 {23_1812                    |                              |                                     | v                                        |
| {23_1750}1 Sati                  | r DEĞİŞTİRİL                 | Dİ                                  |                                          |

| <u>]</u> Cari Hesap Kayıtlaı | 1               |           |         |         |          |         |        |       |       |                  |
|------------------------------|-----------------|-----------|---------|---------|----------|---------|--------|-------|-------|------------------|
|                              |                 | $\otimes$ | 8       | 0       | e e      | P       | •      | XLS   | ß     |                  |
| Cari Kart 1 Cari Kart 1      | 2 <u>E</u> k Bi | lgiler Ku | l.Tan.S | Sahala  | r Cari I | Bilgisi | Döv    | iz Ha | reket | leri E- <u>I</u> |
| Cari Kod                     | 002             |           |         | (       | 002SIST  | EM NA   | KIL    |       |       |                  |
| Dağıtım Ana Cari             |                 |           |         |         | 0*       |         |        |       |       |                  |
| Bağlı Cari Kodu              |                 |           |         |         | 8        |         |        |       |       |                  |
| Adres Tipi                   | E F             | atura     | Ī       | rsaliye | 9        | 🗌 Zi    | yaret  |       |       |                  |
| Açıklama 1                   |                 |           |         |         |          |         |        |       |       | ~ (              |
| Açıklama 2                   |                 |           |         |         |          |         |        |       |       | $\sim$           |
| Açıklama 3                   |                 |           |         |         |          |         |        |       |       | ~                |
| -Rapor Kodlari<br>Grup Kodu  |                 |           | ~ Pa    | *       |          |         |        |       | к     | od-3             |
| KOD-1                        |                 |           | ~ 🛙     | 8       |          |         |        |       | к     | od-4             |
| Kod-2                        |                 |           | ~ 🛙     | 8       |          |         |        |       | ĸ     | od-5             |
| Plasiyer Kodu                | 03              |           | ~ 2     | 3 C     |          |         |        |       | Ö     | deme K           |
| Borç Toplamı                 |                 | 366.4     | 05,83   | Alaca   | k Bakiye | •       |        |       |       |                  |
| Alacak Toplamı               |                 | 3.514.4   | 69,43   | Puan    | Toplamı  |         |        |       |       |                  |
| Cari E-Fatura Alias Bilg     | isi             |           |         |         |          |         |        |       |       |                  |
| Cari E-İrsaliye Alias Bi     | gisi            |           |         |         |          |         |        |       |       |                  |
| E-İrsaliye Şablon Kodu       |                 |           |         | 0*      | -E-Belg  | e Diza  | iyn Se | çimi  |       |                  |
| 14 A 11                      |                 |           |         |         | E-Fatu   | ira     |        |       |       |                  |

## "PROFILER"

9.0.41 setiyle birlikte Netsis içinden profiler alınması sağlanmıştır.

Netsis'in kurulu olduğu dizinde "Servis" klasörü altından "Profiler.exe" çalıştırılır.

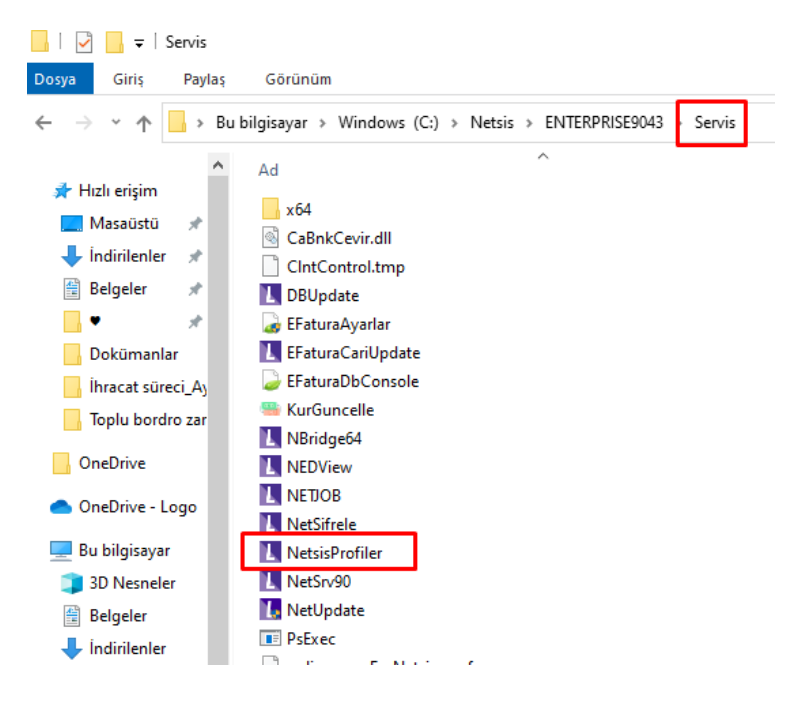

Profiler alınmak istenen bilgisayarda "Ephesus.exe" iki yöntemle açılabilir;

• "Ephesus.exe" kısayolu üzerinde sağ klik ile özellikler menüsü seçildiğinde aşağıdaki ekran gelir ve hedef alanındaki dizinin sonuna "profiler" yazarak açılabilir.

(C:\Netsis\Enterprise9043\TemelSet\Ephesus.exe profiler)

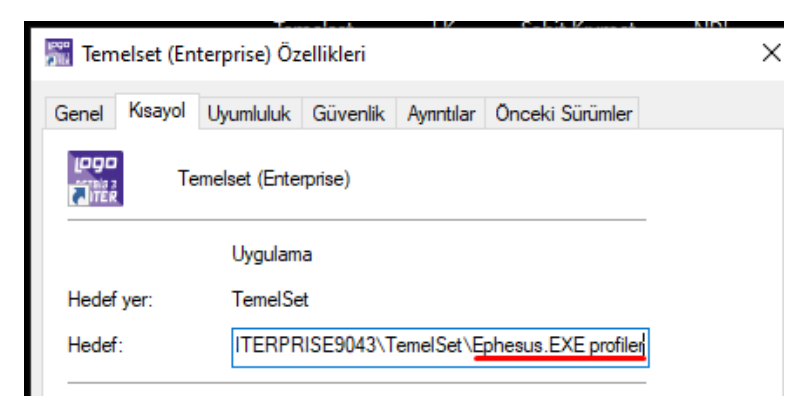

• Çalıştır kısmında "Ephesus.exe" kısayolunu belirttikten sonra sonuna "profiler" yazarak açılabilir.

| 🖅 Çalış     | tır                                                                                                    | X |
|-------------|----------------------------------------------------------------------------------------------------|---|
| ٨           | Bir program, klasör, belge veya Internet kaynağının adını<br>yazdığınızda Windows sizin için açacaktır. |   |
| <u>A</u> ç: | \Netsis\ENTERPRISE9043\TemelSet\Ephesus.EXE profiler                                                    | ~ |
|             | Tamam İptal G <u>ö</u> zat                                                                              |   |

Program açıldığı andan itibaren aşağıdaki şekilde sorgular dönmeye başlar.

| I | Netsis Profiler     |             |           |                |                    |                                 |   | _ C                                                                               |
|---|---------------------|-------------|-----------|----------------|--------------------|---------------------------------|---|-----------------------------------------------------------------------------------|
| T |                     |             |           |                |                    |                                 |   |                                                                                   |
| ſ | Tarih               | Veri Tabanı | Modül Adı | Modül Versiyon | Тір                | Mesaj                           | ^ | İşlem Detayları                                                                   |
|   | 17.11.2022 11:52:26 | EZEL 18     | Fatura.dl | 9.0.43.0       | DebugInfo [NSQL]   | SELECT YEDEK5, YEDEK6, SUBE_KOL |   | SELECT INCKEYNO FROM TBLFIYFARKMAS WITH                                           |
|   | 17.11.2022 11:52:26 | EZEL 18     | Fatura.dl | 9.0.43.0       | DebugInfo [ NSQL ] | SELECT YEDEK5, YEDEK6, SUBE_KOL |   | (NOLOCK) WHERE CARI_KODU='02EL' AND<br>FATIRS_NO='00000000001512' AND FTIRSIP='1' |
|   | 17.11.2022 11:52:26 | EZEL 18     | Fatura.dl | 9.0.43.0       | DebugInfo [NSQL]   | SELECT * FROM FATUIRS WITH (NC  |   |                                                                                   |
|   | 17.11.2022 11:52:26 | EZEL 18     | Fatura.dl | 9.0.43.0       | DebugInfo [NSQL]   | SELECT ENTEGREFKEY FROM TAHSI   |   |                                                                                   |
|   | 17.11.2022 11:52:26 | EZEL 18     | Fatura.dl | 9.0.43.0       | DebugInfo [NSOL]   | SELECT * FROM FATUEK WITH (NOI  |   |                                                                                   |

#### "NOBACKGROUND, NOTHEME, NOEFFECT"

9.41 setiyle birlikte temaların devre dışı bırakılabilmesi için parametreler eklenmiştir.

"Ephesus.exe" kısayolu üzerinde sağ klik ile özellikler menüsü seçildiğinde aşağıdaki ekran gelir ve hedef alanındaki dizinin sonuna "NOBACKGROUND, NOTHEME, NOEFFECT" parametrelerinden biri veya birkaçı aralarına boşluk eklenerek kullanılabilir.

| 🚟 Temelset (Enterprise) Özellikleri         |                                             |  |  |  |  |
|---------------------------------------------|---------------------------------------------|--|--|--|--|
| Genel Kisayol U                             | yumluluk Güvenlik Ayıntılar Önceki Sürümler |  |  |  |  |
| LOGO<br>Teme                                | elset (Enterprise)                          |  |  |  |  |
| Hedef tür:                                  | Uygulama                                    |  |  |  |  |
| Hedef yer:                                  | TemelSet                                    |  |  |  |  |
| Hedef: at\Ephesus.EXE NOBACKGROUND, NOTHEME |                                             |  |  |  |  |
| Başlama yeri:                               | C:\Netsis\ENTERPRISE9043\TemelSet\          |  |  |  |  |
| 17 D                                        | N I                                         |  |  |  |  |

### "DEBUG"

Oracle tarafında WinDebug üzerinden sorguları takip edebilmek için kullanılır. Başlat\ Programlar\ Debugging Tools for Windows ile program çalıştırılır.

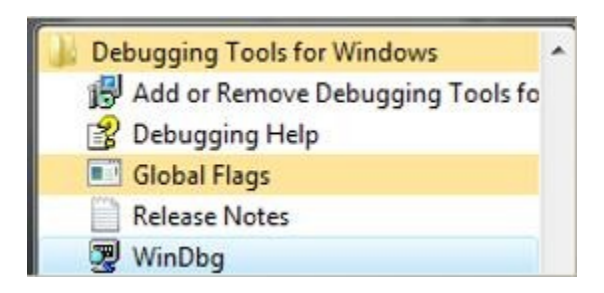

File \ Open Executable... menüsü tıklanır.

| Edit View Debug Window    | Help    |
|---------------------------|---------|
| Open Source File          | Ctrl+O  |
| Close Current Window      | Ctrl+F4 |
| Open Executable           | Ctrl+E  |
| Attach to a Process       | F6      |
| Open Crash Dump           | Ctrl+D  |
| Connect to Remote Session | Ctrl+R  |
| Connect to Remote Stub    |         |
| Kernel Debug              | Ctrl+K  |
| Symbol File Path          | Ctrl+S  |
| Source File Path          | Ctrl+P  |
| Image File Path           | Ctrl+I  |
| Open Workspace            | Ctrl+W  |
| Save Workspace            |         |
| Save Workspace As         |         |
| Clear Workspace           |         |
| Delete Workspaces         |         |
| Open Workspace in File    |         |
| Save Workspace to File    |         |
| Map Network Drive         |         |
| Disconnect Network Drive  |         |
| Recent Files              | 3       |
| Evit                      | Alt+F4  |

File name bölümüne Ephesus.exe dosyası belirtilip Arguments bilgisine DEBUG parametresi girilerek işlem başlatılır.

| 💐 Open Execut                           | able                                                                                                    |                             |                                                                                                    | ×                                                                  |
|-----------------------------------------|----------------------------------------------------------------------------------------------------|-----------------------------|----------------------------------------------------------------------------------------------------|--------------------------------------------------------------------|
| Konum:                                  | TemelSet                                                                                                |                             | ✓ 🕝 🌶 📂 🛄▼                                                                                                    |                                                                    |
| Hızlı erişim<br>Məsaüstü<br>Kitaplıklar | Ad<br>EXTEND<br>IUP<br>OnlineBank<br>OzelDL<br>OzelPrg<br>Plugins.sxs<br>RaporSonu<br>TUIK<br>wkhtmltop | ^<br>:acilik<br>clari<br>df | Değiştirme tarihi<br>24.10.2022 08:46<br>24.10.2022 08:46<br>24.10.2022 08:46<br>24.10.2022 08:46<br>24.10.2022 08:46<br>24.10.2022 08:46<br>24.10.2022 08:46<br>24.10.2022 08:46<br>24.11.2022 08:46 | Tür<br>Dosya<br>Dosya<br>Dosya<br>Dosya<br>Dosya<br>Dosya<br>Dosya |
| Bu bilgisayar<br>Gu bilgisayar<br>Ağ    | xsd<br>XSLT<br>EFaturaCor<br>Ephesus<br>EphesusWe                                                       | b                           | 24.10.2022 08:46<br>24.10.2022 08:46<br>29.11.2022 19:08<br>29.11.2022 17:59<br>29.11.2022 18:00                                                                                                    | Dosya<br>Dosya<br>Uygu<br>Uygu<br>Uygu                             |
|                                         | <<br>Dosya adı:<br>Dosya türü:                                                                          | Ephesus<br>Executable Files | <u> </u>                                                                                                    | ><br>Aç<br>İptal                                                   |
| Arguments: D<br>Start directory:        | EBUG<br>rocesses also                                                                                   |                             |                                                                                                    |                                                                    |

Edit \ Open Close Log File işlemi ile oluşan kayıtların bir text dosyaya kaydedilmesi sağlanır. Bu ekranda Append seçeneği işaretlendiğinde; eğer aynı isimli bir dosya mevcut ise eski dosyanın sonuna yeni kayıtları eklemeye başlar, işaretlenmezse eski dosyanın üzerine yazar.

Netsis'in login penceresi gelene kadar F5 tuşuna birkaç kez basılır. Netsis'e geçilip takip edilmek istenen işlem başlatılır.

| ile [] | Edit | View    | Debug       | Window       | Help |              |
|--------|------|---------|-------------|--------------|------|--------------|
|        |      | Cut     |             |              |      | Ctrl+X       |
| ***    |      | Сору    |             |              |      | Ctrl+C       |
| **     |      | Copy F  | ormatted    | E.           |      |              |
|        |      | Paste   |             |              |      | Ctrl+V       |
| **     |      | Select  | All         |              |      | Ctrl+A       |
| **     |      | Write V | Vindow T    | ext to File  |      |              |
| **     |      | Copy V  | Vindow T    | ext to Clipb | oard |              |
| **     |      | Add to  | Comma       | nd Output    |      |              |
| 45     |      | Clear C | ommand      | Output       |      |              |
| 93     |      | Evaluat | te Selectio | n            |      | Ctrl+Shift+V |
| 20     |      | Display | Selected    | Type         |      | Ctrl+Shift+V |
| 00     |      |         |             |              |      |              |
|        |      | Find    |             |              |      | Ctrl+F       |
| 00     |      | Find N  | ext         |              |      | F3           |
| 00     |      | Go to A | Address     |              |      | Ctrl+G       |
| 0      |      | Go to L | ine         |              |      | Ctrl+L       |
|        |      | Go to ( | urrent In   | struction    |      | Alt+Keypad * |
| BU     |      | Set Cu  | rrent Instr | uction       |      | Ctrl+Shift+1 |
|        |      | Breakp  | oints       |              |      | Alt+F9       |
|        |      | Open/   | Close Log   | File         |      |              |

| Log file name: |                     | OK       |
|----------------|---------------------|----------|
| C:\LOG.TXT     |                     |          |
| Annal          |                     | Cance    |
| Append         | Close Open Log File | <u> </u> |
|                | Close Open Log File |          |

İşlemler tamamlanınca Debug \ Break menüsünden kayıt etme işlemi sonlandırılır.

| 😨 C:\Netsis\ENT                              | ERPRISE9043\TemelSet\Ephesus.EXE E              | EBUG - WinDbg:6.11.0 | 001.404 X86            |          |
|----------------------------------------------|-------------------------------------------------|----------------------|------------------------|----------|
| File Edit View                               | Debug Window Help                               |                      |                        |          |
| Command -                                    | Go                                              | F5                   | VinDbg:6.11.0001.404 X | $\times$ |
| [NDI] 16:58:04 DataGI                        | Go Unhandled Exception                          |                      |                        | <br>^    |
| [NDI] 16:58:04 NSQL<br>[SQL]SELECT DISTIN    | Go Handled Exception                            |                      |                        |          |
| INDI1 18:58:04 NSOL                          | Restart                                         | Ctrl+Shift+F5        |                        |          |
| [SQL]SELECT DISTIN                           | Stop Debugging                                  | Shift+F5             |                        |          |
| [NDI] 16:58:04 NSQL                          | Detach Debuggee                                 |                      |                        |          |
| [SQL]SELECT DISTIN                           | Break                                           | Ctrl+Break           |                        |          |
| [NDI] 16:58:04 NSQL<br>[SQL]SELECT DISTIN    | Step Into                                       | F11 or F8            |                        |          |
| [NDI] 16:58:04 NSQL                          | Step Over                                       | F10                  |                        |          |
| [SQL]SELECT DISTIN                           | Step Out                                        | Shift+F11            |                        |          |
| [NDI] 16:58:04 NSQL<br>[SQL]SELECT DISTIN    | Run to Cursor                                   | Ctrl+F10 or F7       |                        |          |
| (1a54.17c4): Break ins                       | Source Mode                                     |                      |                        |          |
| eax=003f6000 ebx=000<br>eip=774f4e50 esp=197 | <ul> <li>Resolve Unqualified Symbols</li> </ul> |                      |                        |          |
| ntdll!DbgBreakPoint:                         | Event Filters                                   |                      |                        | 1.0      |
| 11414600 00                                  | Modules                                         |                      |                        | ~        |
| <<br>0:019>                                  | Kernel Connection                               | >                    | <u></u>                | >        |

Ayrıca açık olan text dosyası Edit \ Open Close Log File menüsüne tekrar girilip gelen ekranda Close Open Log File seçilip kapatılarak, işlem sonlandırılır.

| Open/Close Log Fil | e                   | ×      |
|--------------------|---------------------|--------|
| Log file name:     |                     | ОК     |
|                    |                     | Cancel |
| Append             | Close Open Log File | Help   |

#### "NOSPLASH"

Ephesus.exe açılışında şirket ve kullanıcı bilgilerinin girildiği ilk ekran sonrasında çıkan aşağıdaki Logo Netsis 3 görselinin gelmesi engellenir.

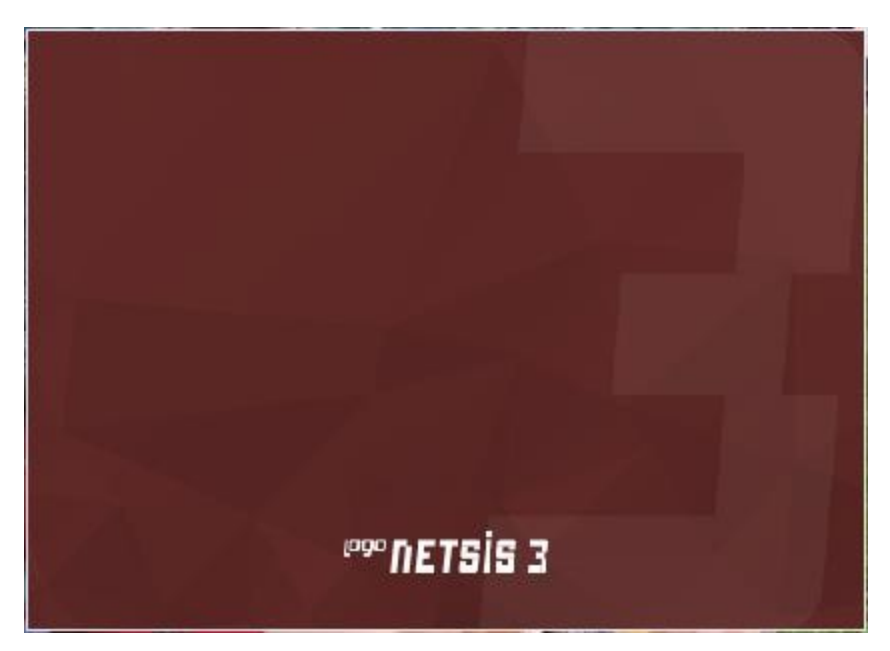

Bu parametre tanımlandığında şirket ve kullanıcı bilgilerinin girildiği ilk ekran sonrasında doğrudan aşağıdaki modül bilgilerinin sırasıyla okunduğu ekran gelir ve masaüstündeki ana menüler görüntülenir.

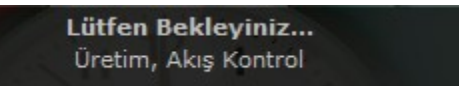